## This feature is only available in Daminion Team Server version 6.0 and higher!

The Roles Configurator allows you to modify the access permissions of default user roles or create new roles with custom permission sets, giving you greater control over catalog access.

To change the permissions of a default user role, go to the Daminion Server Administration panel, select Administration, and then select Roles.

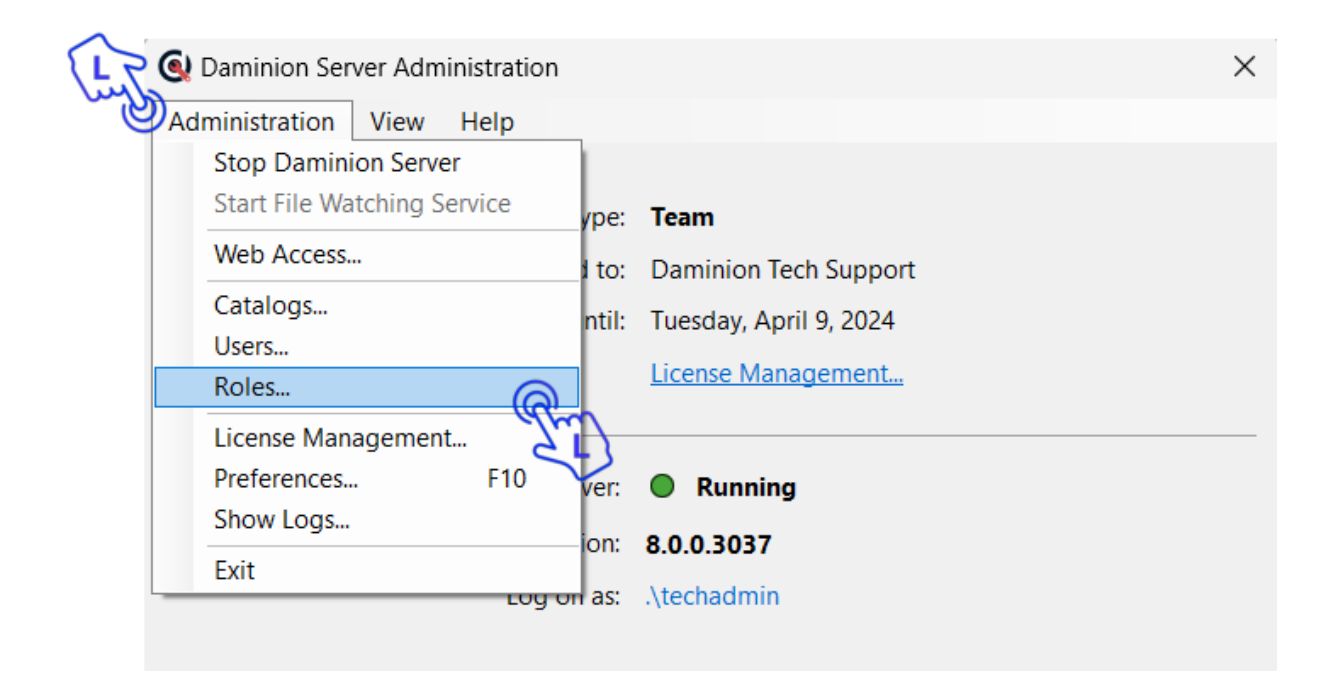

Please note that you can only modify the permissions of custom user roles and the two default user roles: Editor and Viewer. The permissions of the default admin role are preestablished and cannot be changed, and the permissions of the default Guest role are embedded into the license key.

To modify the access permissions for a user role, select the role and check or uncheck the appropriate checkboxes for each catalog. After making the desired changes, click 'OK' to save the changes.

| Roles                                                                                                    |                                                                                                    | ×        |
|----------------------------------------------------------------------------------------------------|----------------------------------------------------------------------------------------------------|----------|
| Roles                                                                                                    | Permissions                                                                                                    |          |
| <ul> <li>Admin (read only, built-in)</li> <li>Creative team</li> <li>Editor (built-in)</li> <li>Guest (read only, built-in)</li> <li>Marketing team</li> <li>Viewer (built-in)</li> <li>Shared Collections (read only, built</li> </ul> | Tags         Approve tags         Create custom tags         Create tag groups in the Tags panel         Create tags in the Tags panel         Customize the display of confirmation dialog         Delete custom tags         Delete custom tags         Delete tags in the Tags panel         Edit tag access restriction         Edit tag synonyms         Edit tags in the Tags panel         Lock/unlock tags for editing in the Tags tree         Sort tags in the Tags panel         Items         Add/remove items to/from Favorites         Assign or remove tags         Can search for duplicates         Can select multiple items in the web client         Clear information about faces         Commenting Assets |          |
| Add Delete                                                                                                    |                                                                                                    |          |
| Clone                                                                                                    |                                                                                                    |          |
|                                                                                                    | OK Cancel                                                                                                    |          |
|                                                                                                    |                                                                                                    | <u> </u> |

To create a new user role, click the 'Add' button and enter the name of the new role in the window that appears:

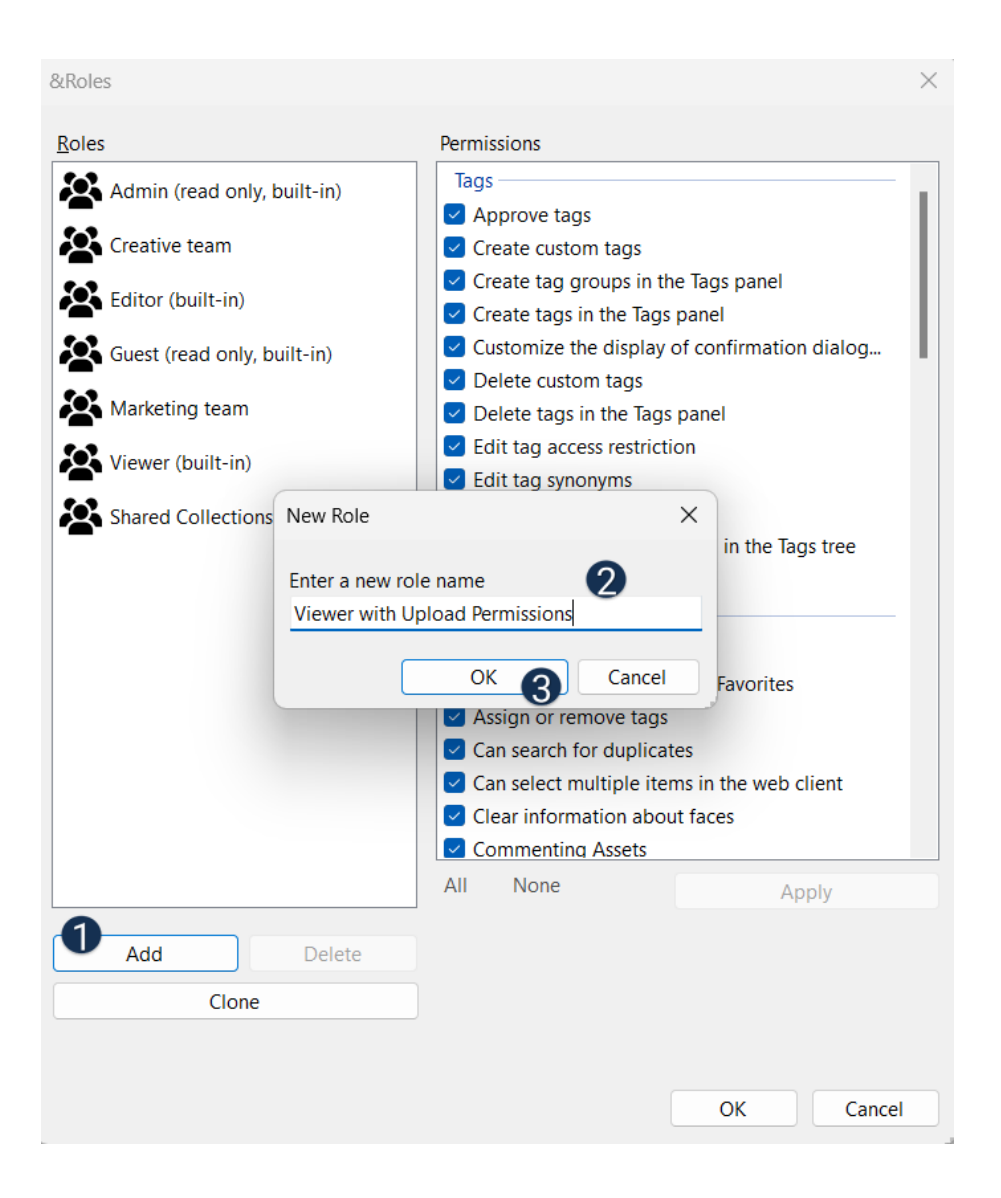

After creating the new role, it will appear in the roles list. Select the new role and specify its permissions by checking the appropriate checkboxes. Then, click 'Apply' and 'OK' to close the 'Roles' dialog window.

|        | &Roles                               | >                                                                                      | < |
|--------|--------------------------------------|----------------------------------------------------------------------------------------|---|
|        | <u>R</u> oles                        | Permissions                                                                            |   |
|        | Admin (read only, built-in)          | Print files                                                                            |   |
|        | Creative team                        | Rename Files     Undo Checkout made by other users                                     |   |
|        | Editor (built-in)                    | Update thumbnails                                                                      |   |
|        | Guest (read only, built-in)          | View all metadata                                                                      |   |
|        | Marketing team                       | View item properties                                                                   |   |
| $\sim$ | Viewer (built-in)                    | Edit auto-rescan settings                                                              |   |
| L      | Shared Collections (read only, built | <ul> <li>Relink folders</li> <li>Rename/move folders. Change folder structu</li> </ul> |   |
| ٩      | Viewer with Upload Permissions       | Rescan folders                                                                         |   |
|        |                                      | Can ignore default import settings                                                     |   |
|        |                                      | Can search for last imported files                                                     |   |
|        |                                      | Edit default import settings     Edit file import filters                              |   |
|        |                                      | Import                                                                                 |   |
|        |                                      | Export<br>Create PDF contact sheet                                                     |   |
|        |                                      | All None Apply                                                                         |   |
|        | Add Delete                           |                                                                                        |   |
|        | Clone                                |                                                                                        |   |
|        |                                      |                                                                                        |   |
|        |                                      | OK Cancel                                                                              |   |

If you want to create a new role that has most of the same permissions as an existing role (with a few exceptions), you can clone an existing role to save time. This allows you to only check or uncheck the additional permissions you need. Once the new role is created, it will appear in the <u>User Management</u> section where you can assign users to it.

Note: User roles can also be edited and added via the web client. Log in to your web catalog as an administrator and manage user roles via the Settings > Roles menu.